## PotTransDB: Potato Transcriptome Database User Manual

Home Screen of the **PotTransDB** database will appear as shown in image below. In which you will get several options to search for DElncRNAs, eTM-DElncRNA, cis-DElncRNA, CircRNA, DEGs, Alternate splicing as well as contact information and user manual.

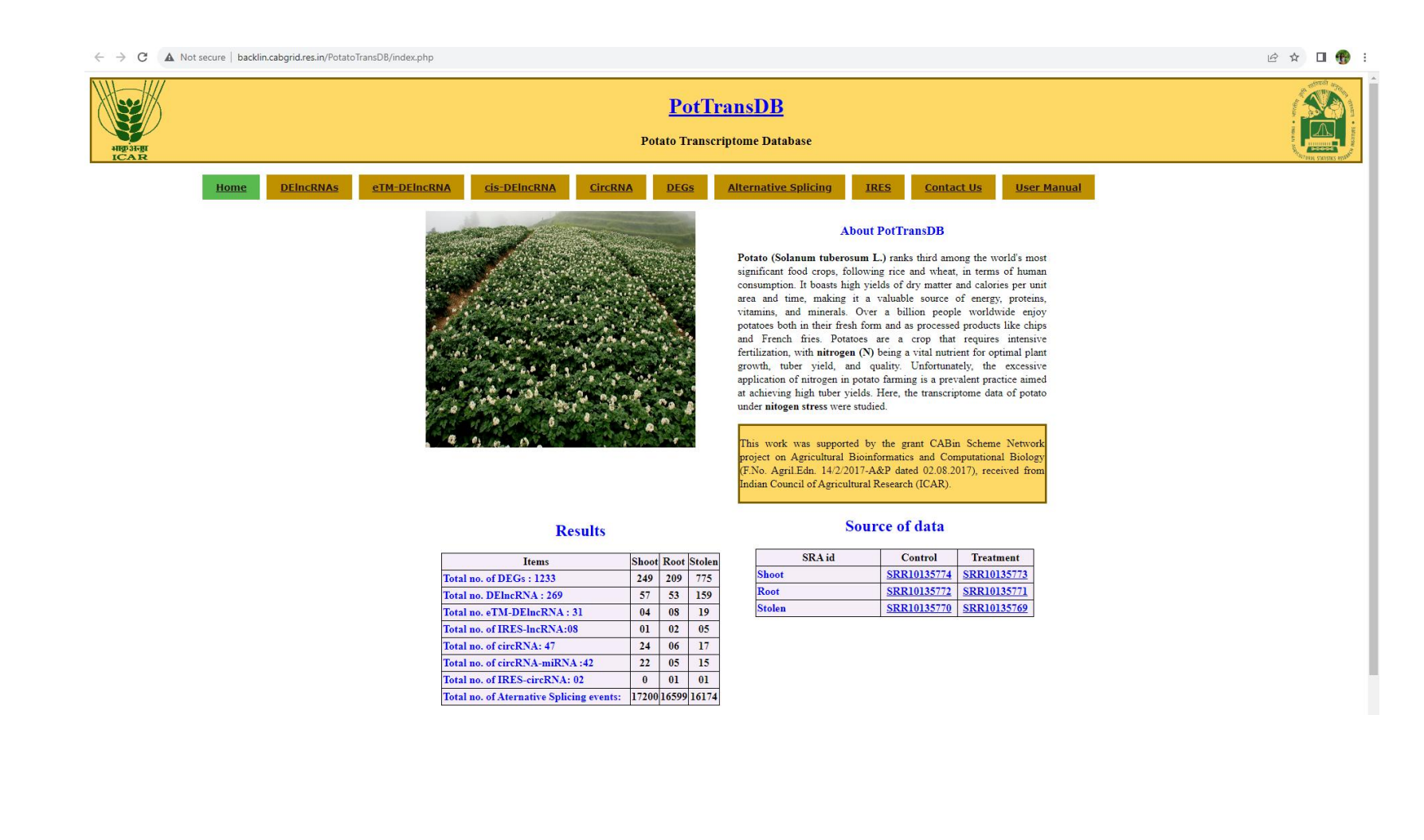

#### **Search Options:**

- **DElncRNAs Search**: Users can initiate searches specifically for Differentially Expressed lncRNAs.
- eTM-DElncRNA Search: This option enables users to search for lncRNAs that are endogenous target mimics (eTM) for miRNAs in specific tissues or cell types.
- **Cis-DElncRNA Search**: Users can explore lncRNAs with cis-regulatory effects on nearby genes.
- **CircRNA Search**: This option allows users to find information about Circular RNAs.
- **DEGs Search**: Users can search for Differentially Expressed Genes.
- Alternate Splicing Search: This feature facilitates the exploration of genes and lncRNAs involved in alternate splicing events.
- Contact Information: A direct link or section providing contact information, such as an email address or a contact form, for users to reach out for support or inquiries.
- User Manual: A link to a comprehensive user manual, guiding users on how to effectively use the database, interpret results, and troubleshoot any issues.

Click on 'DElncRNAs' Icon: Users will navigate to the 'DElncRNAs' section by clicking on the designated icon on the home screen.

Dropdown Menu for Tissue Selection: Upon selecting 'DElncRNAs,' a dropdown menu appears with three options: 'Root,' 'Shoot,' and 'Stolon'.

Tissue Selection: Users can choose the specific tissue of interest (Root, Shoot, or Stolon) from the dropdown menu. This selection is crucial for obtaining tissue-specific information.

Retrieve Tissue-Specific Data: After selecting the tissue, the system retrieves and displays data related to differentially expressed lncRNAs specifically in the chosen tissue.

This approach allows users to quickly and efficiently obtain tissue-specific information about differentially expressed lncRNAs in potatoes. It's a streamlined process that caters to users interested in specific aspects of gene expression in different potato tissues.

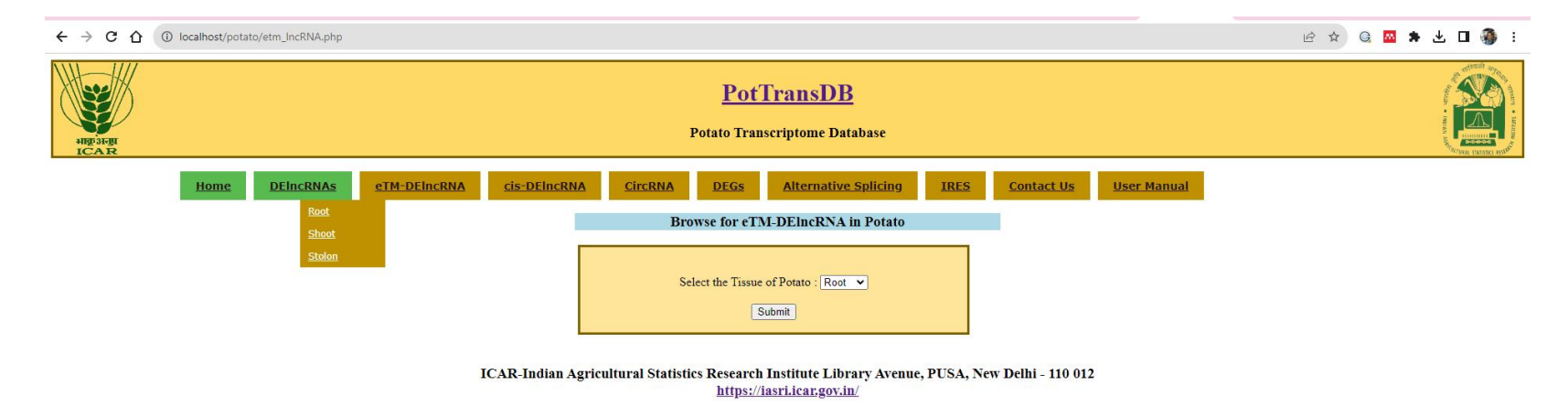

Select Root Tissue: After choosing 'Root' from the dropdown menu, users will access data specifically related to differentially expressed lncRNAs in the root tissue. Download Root-DElncRNA Sequences: To empower users with the ability to utilize the data, there's an additional option to download the sequences of Root-DElncRNAs.

Clicking on this option initiates the download process.

Similar Options for Shoot and Stolon: Users can repeat the process for 'Shoot' and 'Stolon' tissues, selecting the tissue of interest and downloading the corresponding DElncRNA sequences.

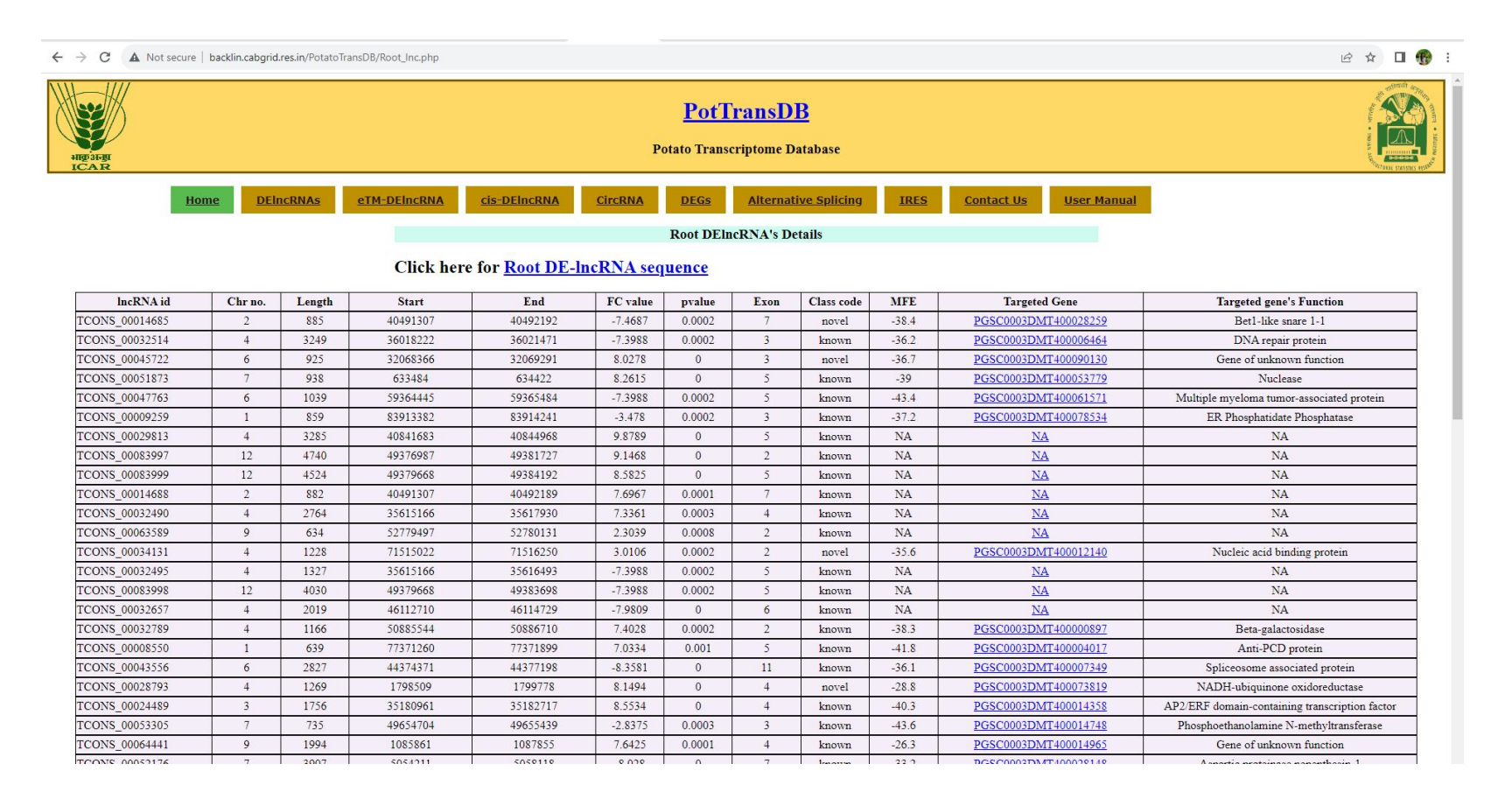

User can click on the target gene ID to get more information about the lncRNA targeted gene from Spud DB Genome browser

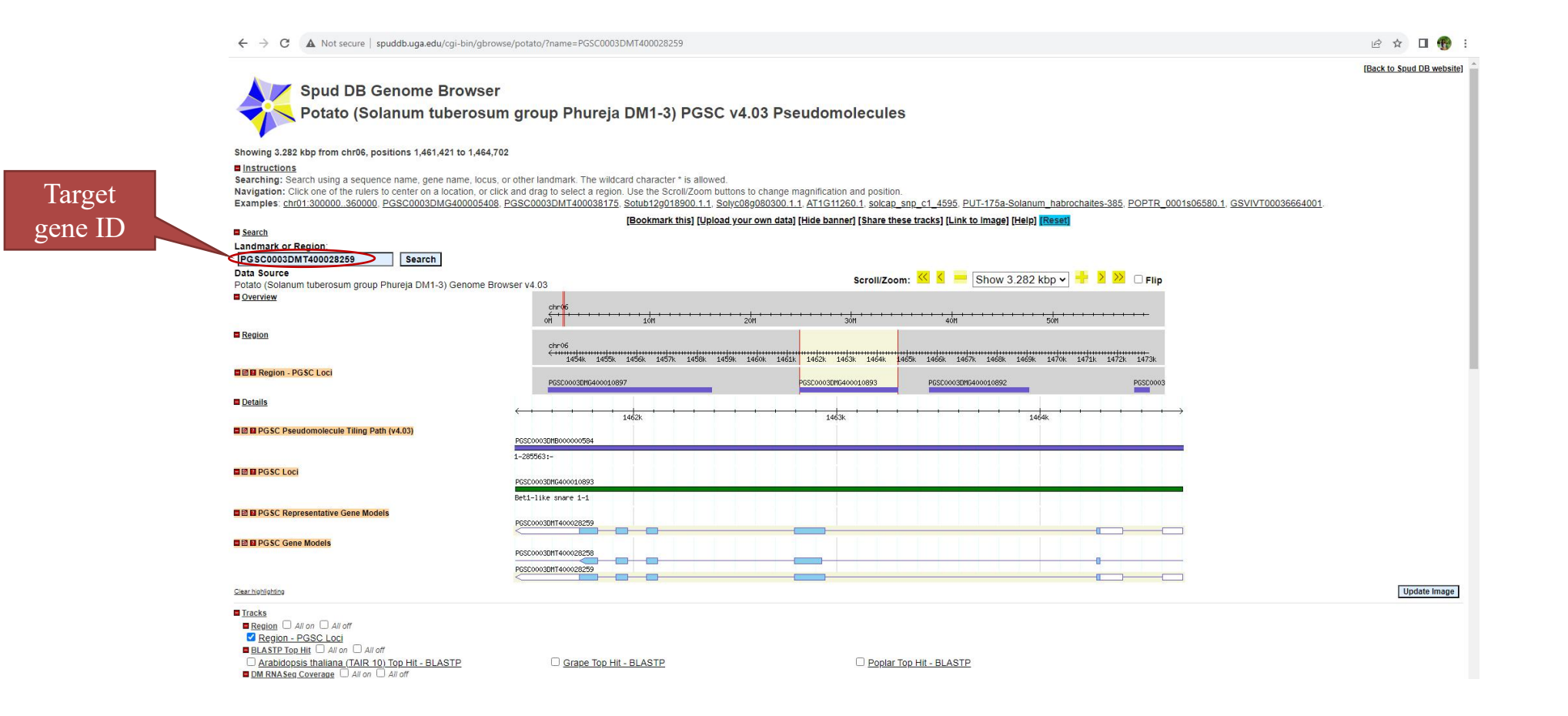

Click on 'eTM-DElncRNAs' Icon: Users will access the 'eTM-DElncRNAs' section by clicking on the designated icon on the home screen.

Dropdown Menu for Tissue Selection: Upon selecting 'eTM-DElncRNAs,' a dropdown menu appears with three options: 'Root,' 'Shoot,' and 'Stolon'.

Tissue Selection: Users can choose the specific tissue of interest (Root, Shoot, or Stolon) from the dropdown menu. This selection is crucial for obtaining expression-tissue-

matched data.

Retrieve Tissue-Specific eTM-DElncRNA Data: After selecting the tissue, the system retrieves and displays data related to eTM-DElncRNAs specifically in the chosen tissue.

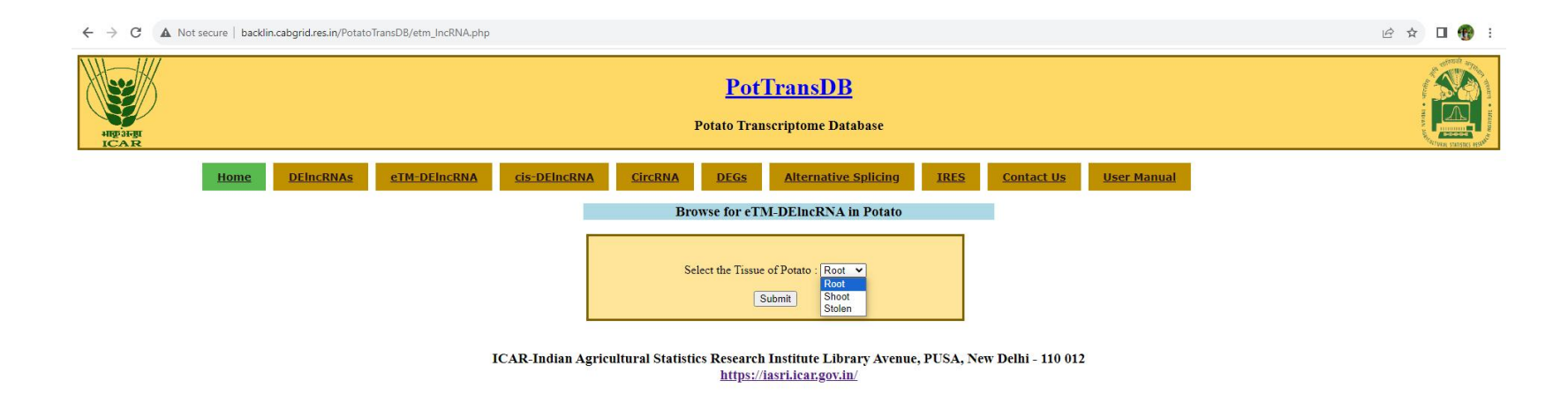

Users can easily access expression-tissue-matched differentially expressed lncRNA (eTM-DElncRNA) data for specific tissues by following a straightforward process.

| 3rm<br>A R              |                                  | Po      | tato Transcripto       | me Database       |                                             |                    | 1 A A A A A A A A A A A A A A A A A A A |
|-------------------------|----------------------------------|---------|------------------------|-------------------|---------------------------------------------|--------------------|-----------------------------------------|
| Home DEincRNAs eTM-DEin | cRNA <u>cis-DEIncRNA</u>         | CircRNA | DEGs Alt               | ernative Splicing | IRES Contact Us                             | <u>User Manual</u> |                                         |
|                         |                                  | Brows   | se for eTM-DEln        | cRNA in Potato    |                                             |                    |                                         |
|                         |                                  | Select  | t the Tissue of Potate | o: Root 💌         |                                             |                    |                                         |
|                         |                                  | Tota    | l no. records          | of Stolon:15      |                                             |                    |                                         |
|                         | eTM-DElncRNA id                  | Chr no. | Score                  | UPE(-)            | miRNA                                       |                    |                                         |
|                         | TCONS_00071423                   | 10      | 2                      | 12.433            | stu-miR156e                                 |                    |                                         |
|                         | TCONS_00071424                   | 10      | 2                      | 12.433            | stu-miR156e                                 |                    |                                         |
|                         | TCONS_00033377                   | 4       | 2.5                    | 11.116            | stu-miR171c-3p                              |                    |                                         |
|                         | TCONS_00033372                   | 4       | 2.5                    | 11.116            | stu-miR171c-3p                              |                    |                                         |
|                         | TCONS_00061660                   | 8       | 2.5                    | 14.011            | stu-miR1886a                                |                    |                                         |
|                         | TCONS_00061662                   | 8       | 2.5                    | 14.011            | stu-miR1886a                                |                    |                                         |
|                         | TCONS_00061661                   | 8       | 2.5                    | 14.011            | stu-miR1886a                                |                    |                                         |
|                         | TCONS_00013947                   | 2       | 3                      | 16.534            | stu-miR477a-5p                              |                    |                                         |
|                         | TCONS_00048264                   | 6       | 2                      | 17.711            | stu-miR5303a                                |                    |                                         |
|                         | TCONS_00038384                   | 5       | 0.5                    | 18.23             | stu-miR5303e                                |                    |                                         |
|                         | TCONS_00071067                   | 10      | 2.5                    | 22.414            | stu-miR6025                                 |                    |                                         |
|                         | TCONS_00009378                   | 1       | 3                      | 13.918            | stu-miR7992-5p                              |                    |                                         |
|                         | TCONS_00055016                   | 7       | 3                      | 17.962            | stu-miR8022                                 |                    |                                         |
|                         | TCONS_00064964                   | 9       | 3                      | 18.236            | stu-miR8024a-3p                             |                    |                                         |
|                         | TCONS_00008705                   | 1       | 1.5                    | 18.237            | stu-miR8030-3p                              |                    |                                         |
|                         | TCONS 00008703                   | 1       | 1.5                    | 18.237            | stu-miR8030-3p                              |                    |                                         |
|                         | 100105_00000705                  |         |                        |                   | :D00000.0                                   |                    |                                         |
|                         | TCONS_00083304                   | 12      | 2                      | 12.635            | <u>stu-miR8033-3p</u>                       |                    |                                         |
|                         | TCONS_00083304<br>TCONS_00039528 | 12<br>5 | 2                      | 12.635<br>23.522  | <u>stu-miR8033-3p</u><br><u>stu-miR8039</u> |                    |                                         |

https://mirbase.org/results/?query=stu-miR156e

User can click on miRNA ID to get the more information about the miRNA. The link will be directed to miRBase

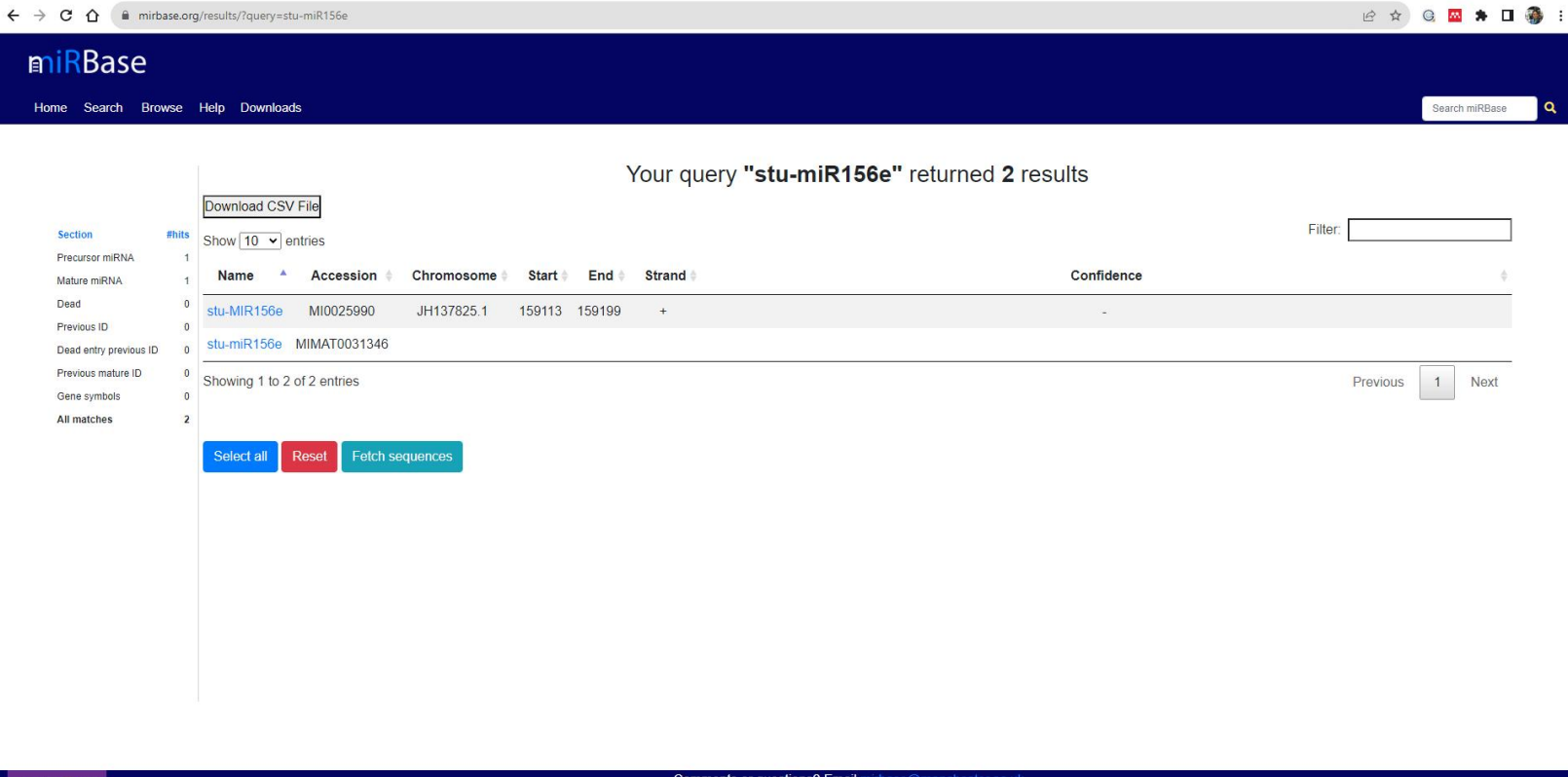

MANCHESTER 1824 Comments or questions? Email mirbase@manchester.ac.uk

Click on 'cis-DElncRNAs' Icon: Users will enter the 'cis-DElncRNAs' section by clicking on the designated icon on the home screen.

Dropdown Menu for Tissue Selection: Upon selecting 'cis-DElncRNAs,' a dropdown menu appears with three options: 'Root,' 'Shoot,' and 'Stolon'.

Tissue Selection: Users can then choose the specific tissue of interest (Root, Shoot, or Stolon) from the dropdown menu. This step is crucial for obtaining cis-regulatory effects data. Retrieve Tissue-Specific cis-DElncRNA Data: After selecting the tissue, the system retrieves and displays data related to cis-acting differentially expressed lncRNAs specifically in the chosen tissue.

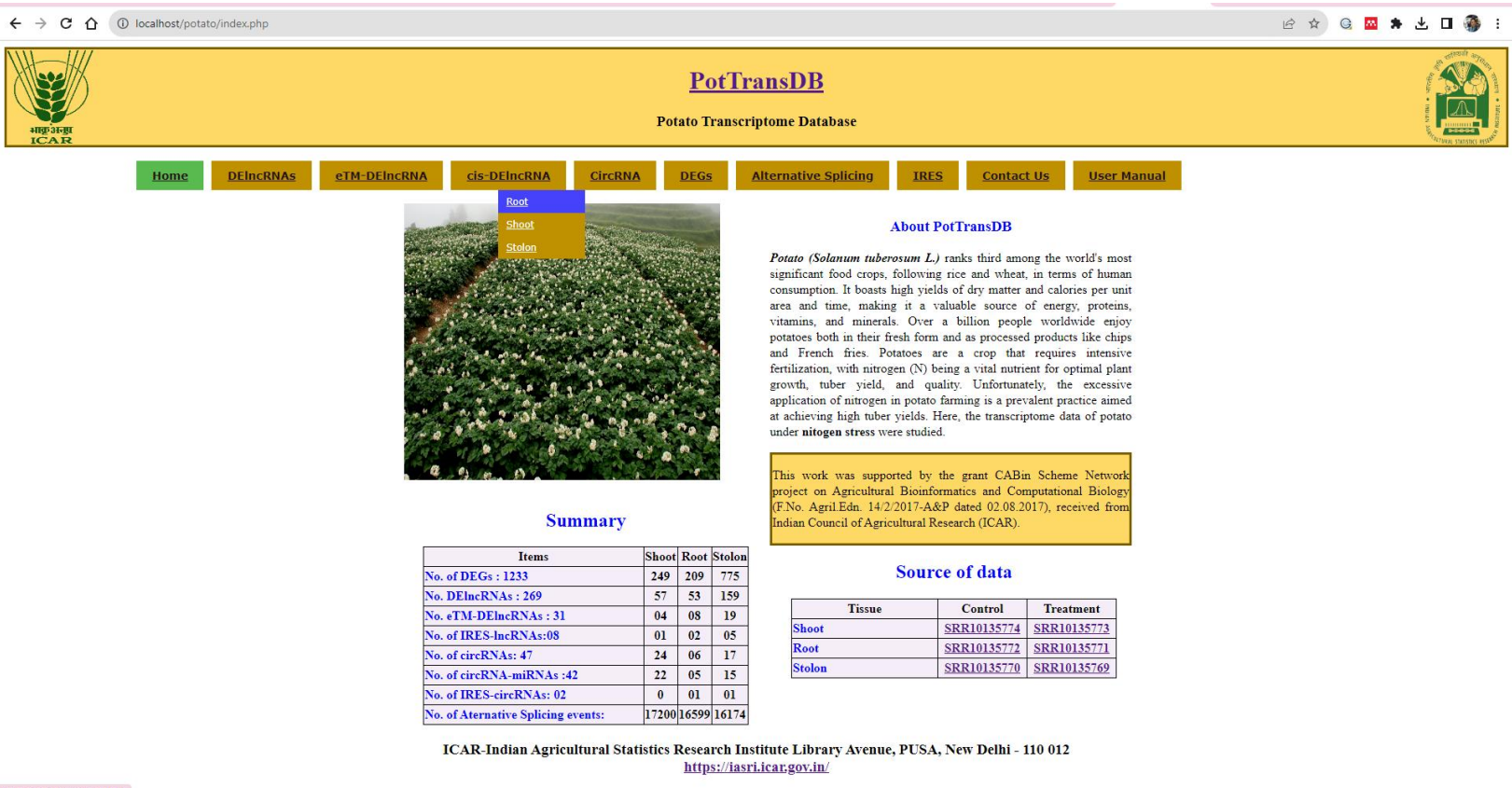

Users can easily access information on cis-regulatory effects of differentially expressed lncRNAs (cis-DElncRNAs) in specific tissues by following these steps.

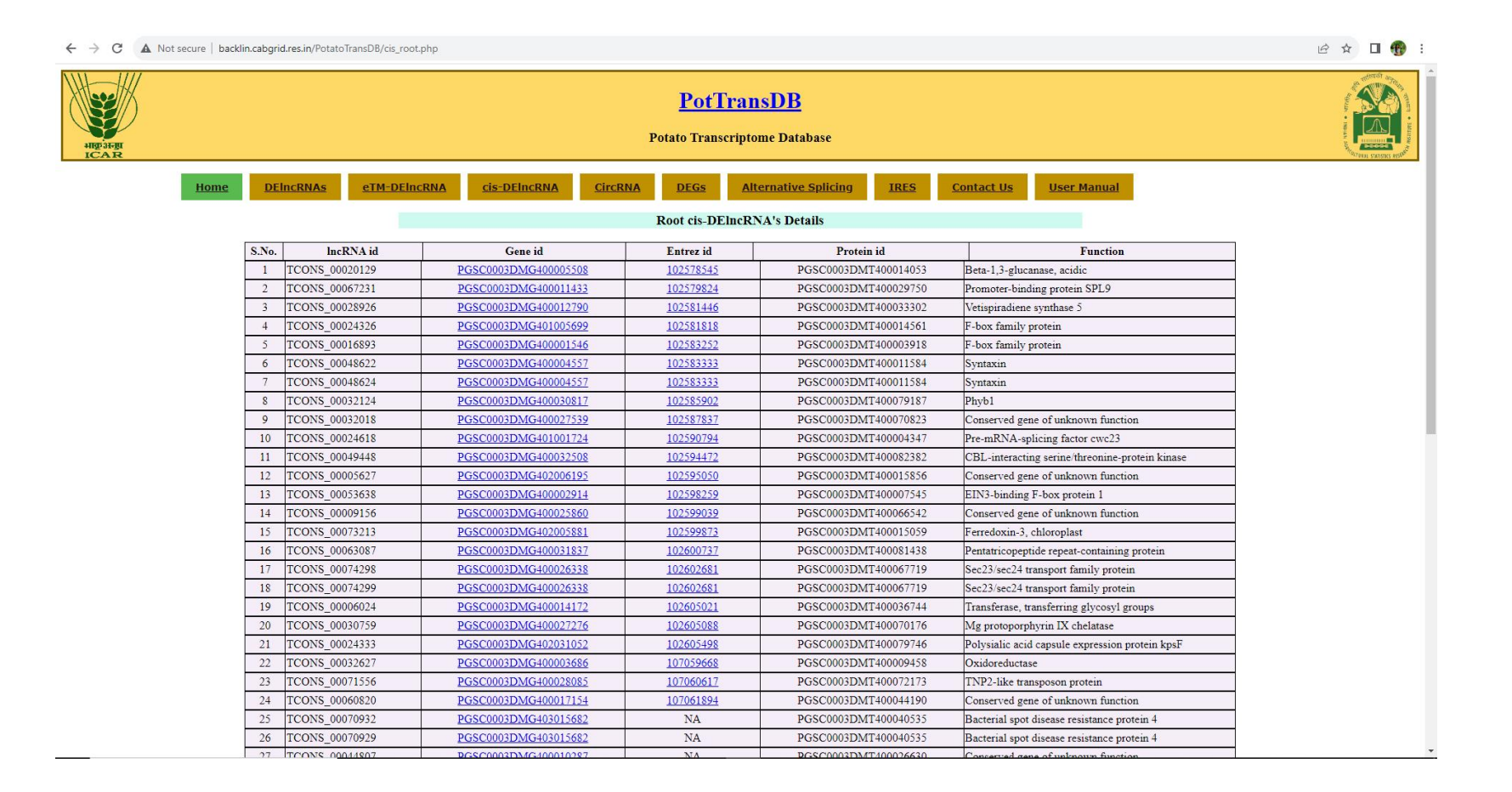

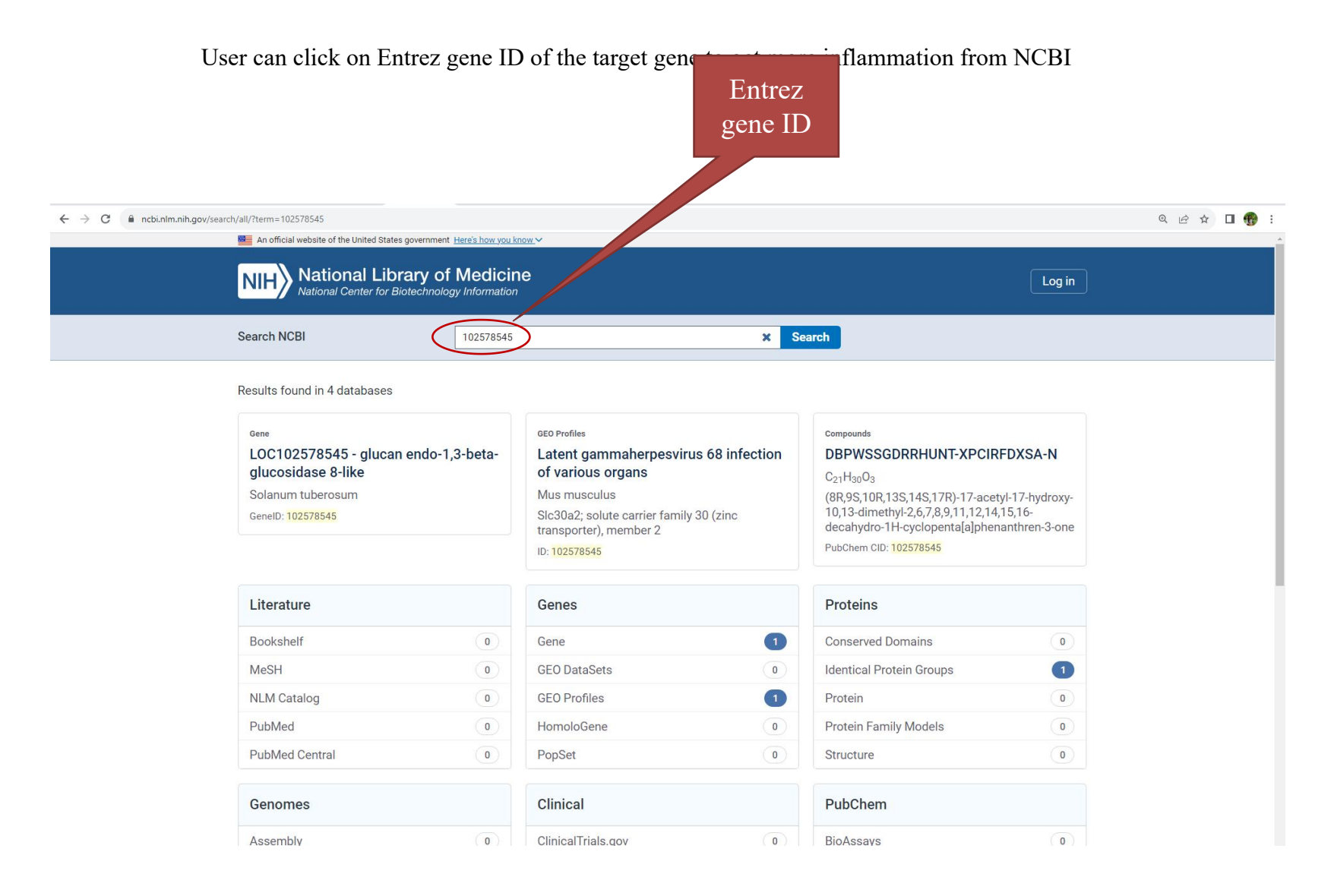

Click on 'circRNA' Icon: Users will access the 'circRNA' section by clicking on the designated icon on the home screen.

Dropdown Menu for Tissue Selection: Upon selecting 'circRNA,' a dropdown menu appears with three options: 'Root,' 'Shoot,' and 'Stolon'.

**Tissue Selection:** Users can then choose the specific tissue of interest (Root, Shoot, or Stolon) from the dropdown menu.

Retrieve Tissue-Specific circRNA Data: After selecting the tissue, the system retrieves and displays data related to circular RNAs specifically in the chosen tissue.

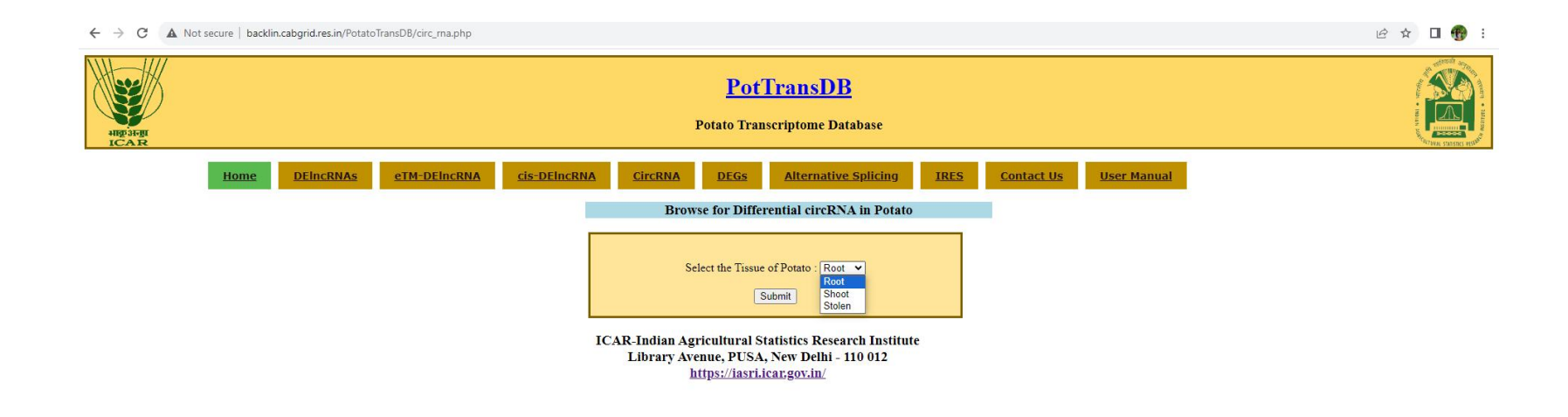

Users can follow a consistent and intuitive process to access circular RNA (circRNA) data specific to different tissues.

| ← → C ☆ ③ localhost/potato/circ_rna.php?Tissue= | localhost/potato/circ_rna.php?Tissue=Root&search=Submit                                                                                    |         |                      |                                           |                                                         |               |         |                       |  |  |  |
|-------------------------------------------------|----------------------------------------------------------------------------------------------------|---------|----------------------|-------------------------------------------|---------------------------------------------------------|---------------|---------|-----------------------|--|--|--|
| Hig-sirgi<br>ICAR                               | PotTransDB<br>Potato Transcriptome Database                                                                                                |         |                      |                                           |                                                         |               |         |                       |  |  |  |
| Home DEincRNAs                                  | Home     DEIncRNAs     eTM-DEIncRNA     cis-DEIncRNA     CircRNA     DEGs     Alternative.Splicing     IRES     Contact Us     User Manual |         |                      |                                           |                                                         |               |         |                       |  |  |  |
|                                                 |                                                                                                    |         | Brows                | e for Differential                        | ly expressed circl                                      | RNA in Potato |         |                       |  |  |  |
|                                                 |                                                                                                    |         | To<br>Click here for | Select the Tissue<br>S<br>otal no. record | of Potato : Root v<br>ubmit<br>ds of Root:22<br>equence |               |         |                       |  |  |  |
|                                                 | circRNA id                                                                                                    | Chr no. | Length               | Start                                     | End                                                     | Fc value      | p-value | Sponge miRNA          |  |  |  |
|                                                 | ST circR Root-007                                                                                                    | 2       | 28260                | 20543784                                  | 20572044                                                | -12.893       | 0       | stu-miR8024a-3p       |  |  |  |
|                                                 | ST_circR_Root-008                                                                                                    | 4       | 134385               | 4352380                                   | 4486765                                                 | -12.321       | 0       | stu-miR7984d-5p       |  |  |  |
|                                                 | ST_circR_Root-009                                                                                                    | 11      | 45579                | 44126704                                  | 44172283                                                | -10.888       | 0       | stu-miR6024-5p        |  |  |  |
|                                                 | ST_circR_Root-010                                                                                                    | 8       | 16780                | 3168909                                   | 3185689                                                 | -6.962        | 0.00027 | stu-miR8040-3p        |  |  |  |
|                                                 | ST_circR_Root-012                                                                                                    | 8       | 45468                | 33300311                                  | 33345779                                                | -2.478        | 4.0E-5  | stu-miR8008a          |  |  |  |
|                                                 | ST_circR_Root-013                                                                                                    | 11      | 24673                | 42861429                                  | 42886102                                                | -2.252        | 2.0E-5  | stu-miR8014-3p        |  |  |  |
|                                                 | ST_circR_Root-015                                                                                                    | 3       | 8373                 | 322727                                    | 331100                                                  | -1.883        | 9.0E-5  | stu-miR8007a-5p       |  |  |  |
|                                                 | ST_circR_Root-016                                                                                                    | 5       | 51622                | 42534785                                  | 42586407                                                | -1.815        | 0.00015 | stu-miR8001a          |  |  |  |
|                                                 | ST_circR_Root-017                                                                                                    | 11      | 10402                | 5090921                                   | 5101323                                                 | -1.737        | 0.00032 | <u>stu-miR7983-5p</u> |  |  |  |
|                                                 | ST_circR_Root-018                                                                                                    | 11      | 54777                | 43423886                                  | 43478663                                                | -1.692        | 0.00053 | stu-miR398a-5p        |  |  |  |
|                                                 | ST_circR_Root-019                                                                                                    | 12      | 34549                | 60523902                                  | 60558451                                                | -1.634        | 0.00054 | stu-miR6026-5p        |  |  |  |
|                                                 | ST_circR_Root-020                                                                                                    | 6       | 2 <b>9</b> 174       | 58401472                                  | 58430646                                                | -1.506        | 0.0019  | stu-miR7984a          |  |  |  |
|                                                 | ST_circR_Root-021                                                                                                    | 2       | 68087                | 22975854                                  | 23043941                                                | 1.513         | 0.0017  | stu-miR8028-3p        |  |  |  |
|                                                 | ST_circR_Root-022                                                                                                    | 11      | 83023                | 43908028                                  | 43991051                                                | 1.676         | 0.00042 | stu-miR5303g          |  |  |  |
|                                                 | ST_circR_Root-023                                                                                                    | 2       | 31832                | 31249653                                  | 31281485                                                | 1.799         | 0.00032 | stu-miR7982a          |  |  |  |
|                                                 | ST_circR_Root-024                                                                                                    | 6       | 18029                | 57961801                                  | 57979830                                                | 2.436         | 2.0E-5  | stu-miR8007b-5p       |  |  |  |
|                                                 | CT DD OC                                                                                                    |         | 7407                 | C01/7300                                  | C017C005                                                | 2.00          | ^       |                       |  |  |  |

### User can click on miRNA ID to get the more information about the miRNA. The link will be directed to miRBase

|             | ← → C ☆ 🔒 mirbase.org/results/?query=stu-miR8024a-3p     |                                                       | 🖻 🖈 🤤 🛤 🖬 🍓 🗄   |
|-------------|----------------------------------------------------------|-------------------------------------------------------|-----------------|
|             | miRBase                                                  |                                                       |                 |
|             | Home Search Browse Help Downloads                        |                                                       | Search miRBase  |
| miRNA<br>ID | Download CSV File                                        | Your query "stu-miR8024a-3p" returned 1 results       | Filter          |
|             | Mature mRNA 0 Name A Accession *                         | Confidence                                            | \$              |
|             | Dead 0<br>Frevious ID 0 0 (stu-miR8024a-3p) MIMAT0030923 |                                                       |                 |
|             | Dead entry previous ID 0 Showing 1 to 1 of 1 entries     |                                                       | Previous 1 Next |
|             | Previous mature ID 0                                     |                                                       |                 |
|             | Gene symbols 0                                           |                                                       |                 |
|             | Select all Reset Fetch sequences                         |                                                       |                 |
|             | MANCHESTER                                               | Comments or questions? Email mirbase@manchester.ac.uk |                 |

Click on 'DEGs' Icon: Users will enter the 'DEGs' section by clicking on the designated icon on the home screen.

Dropdown Menu for Tissue Selection: Upon selecting 'DEGs,' a dropdown menu appears with three options: 'Root,' 'Shoot,' and 'Stolon'.

Tissue Selection: Users can then choose the specific tissue of interest (Root, Shoot, or Stolon) from the dropdown menu.

Retrieve Tissue-Specific DEG Data: After selecting the tissue, the system retrieves and displays data related to differentially expressed genes specifically in the chosen tissue.

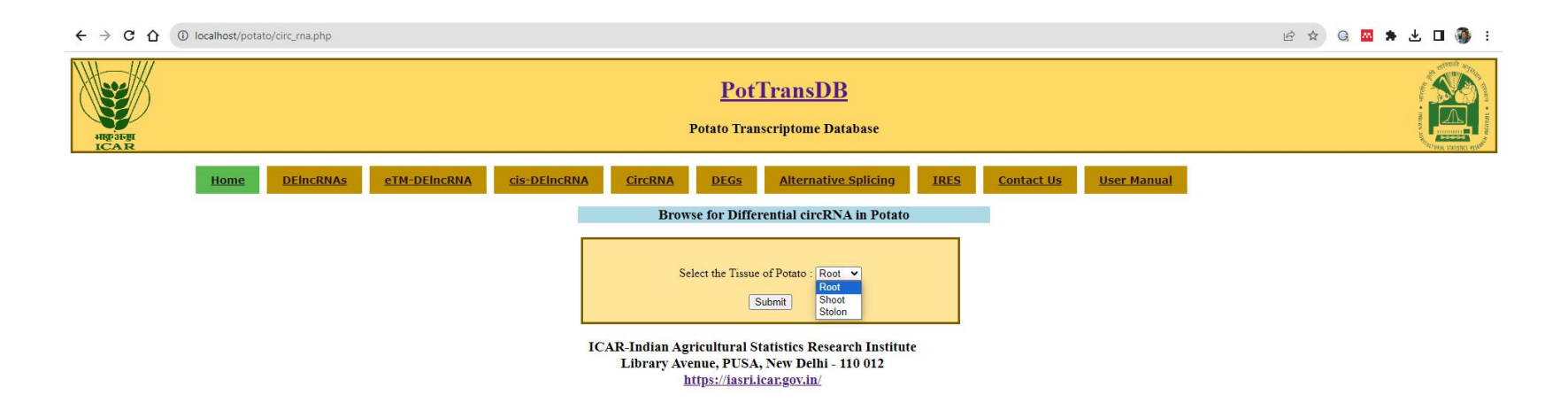

users can easily access information on differentially expressed genes (DEGs) specific to the tissue of interest.

| J.                                                 |                                |                     | Potato         | PotTransDB<br>Transcriptome Database                                                                                                    |                  |                    |                                   |
|----------------------------------------------------|--------------------------------|---------------------|----------------|----------------------------------------------------------------------------------------------------|------------------|--------------------|-----------------------------------|
| Home DE                                            | ElncRNAs <u>eTM-DElncRNA</u>   | <u>cis-DEIncRNA</u> | Differentail   | EGs         Alternative Splicing         IRES           Gene expression of Root Tissue         Internative Splicing         Integration | <u>Contact U</u> | <u>User Manual</u> |                                   |
| Gene id                                            | Locus                          | FC value            | pvalue         | Function                                                                                                    |                  | Pathway            | KEGG id                           |
| PGSC0003DMT400051938                               | NW_006239073.1:439743-440288   | 2.2028              | 3.0E-5         | probable pectate lyase 8                                                                                                    | NA               |                    | NA                                |
| PGSC0003DMT400021018                               | NW_006239057.1:249460-251381   | 2.4409              | 0              | zeatin O-glucosyltransferase-like                                                                                                    | Zeatii           | i biosynthesis     | KEGG:00908                        |
| PGSC0003DMT400033236                               | NW_006238936.1:681872-682650   | 2.6934              | 0.0002         | nethylsterol monooxygenase 1-1-like                                                                                                    | NA               |                    | KEGG:01100.KEGG:01110             |
| PGSC0003DMT400037714                               | NW_006238978.1:294285-295173   | 2.7819              | 0              | 3-ketoacyl- synthase 6                                                                                                    | Metal            | oolic pathways     | KEGG:01100                        |
| PGSC0003DMT400037714                               | NW_006238978.1:299017-299775   | 2.6576              | 0              | 3-ketoacyl- synthase 6                                                                                                    | Metal            | olic pathways      | KEGG:01100                        |
| PGSC0003DMT400084224                               | NW_006238995.1:1432329-1433040 | 2.2553              | 2.0E-5         | acidic endochitinase                                                                                                    | Metal            | oolic pathways     | KEGG:01100                        |
| PGSC0003DMT400066961                               | NW_006239021.1:657101-658140   | 2.056               | 0.00013        | Malate cytoplasmic                                                                                                    | Metal            | oolic pathways     | KEGG:01100                        |
| PGSC0003DMT400035343                               | NW_006239029.1.717399-718930   | 4.9301              | 0              | NA                                                                                                    | Metal            | oolic pathways     | KEGG:01100                        |
| PGSC0003DMT400013351                               | NW_006239030.1:481734-482197   | 2.2929              | 0.00014        | probable pectinesterase 53                                                                                                    | NA               |                    | KEGG:01100.KEGG:00040             |
| PGSC0003DMT400036565                               | NW_006239062.1:387835-388279   | 2.1789              | 5.0E-5         | flavonol synthase flavanone 3-hydroxylase                                                                                               | Metal            | oolic pathways     | KEGG:01100                        |
| PGSC0003DMT400041565                               | NW_006239078.1:20332-21100     | 3.3455              | 0              | 8-hydroxygeraniol dehydrogenase-like                                                                                                    | Metal            | oolic pathways     | KEGG:01100                        |
| PGSC0003DMT400034972                               | NW_006239139.1:370294-371282   | 2.0366 2            | 2.0E-5 3-ketoa | cyl- synthase 11                                                                                                    | NA               |                    | KEGG:01100.KEGG:01110.KEGG:00062  |
| PGSC0003DMT400056145                               | NW_006239363.1:127074-127412   | 2.4748              | 0              | chlorophyllase- chloroplastic-like                                                                                                    | Metal            | oolic pathways     | KEGG:01100                        |
| PGSC0003DMT400016363                               | NW_006239445.1:292676-293261   | 2.0345 0            | 0.0001 serine  | mitochondrial-like                                                                                                    | NA               |                    | KEGG:01100.KEGG:01110.00670.00630 |
| PGSC0003DMT400065518                               | NW_006239664.1:21106-22384     | 2.2257              | 0              | peroxidase 3-like                                                                                                    | Metal            | oolic pathways     | KEGG:01100                        |
| PGSC0003DMT400030898                               | NW_006238973.1:2194325-2194907 | 2.1848              | 2.0E-5         | DNA replication licensing factor MCM5                                                                                                   | DNA              | replication        | KEGG:03030                        |
| PGSC0003DMT400023333                               | NW_006239030.1:859283-860098   | 2.0241              | 8.0E-5         | DNA replication licensing factor MCM7                                                                                                   | DNA              | replication        | KEGG:03030                        |
| PGSC0003DMT400025973                               | NW_006238930.1:331251-332183   | 3.2415              | 0              | L-ascorbate oxidase homolog                                                                                                    |                  |                    | NA                                |
| PGSC0003DMT400025973                               | NW_006238930.1:332341-333507   | 3.1708              | 0              | L-ascorbate oxidase homolog                                                                                                    | NA               |                    | NA                                |
| PGSC0003DMT400003487                               | NW_006238930.1:1184722-1186554 | 2.1831              | 0              | vegetative cell wall gp1                                                                                                    | NA               |                    | NA                                |
| PGSC0003DMT400003336                               | NW_006238930.1:2148276-2149638 | 2.73                | 0              | tubulin alpha chain                                                                                                    | NA               |                    | NA                                |
| PGSC0003DMT400052053                               | NW_006238930.1:3987923-3988723 | 2.1929              | 0              | pollen allergen Che a 1                                                                                                    | NA               |                    | NA                                |
| PGSC0003DMT400052053                               | NW_006238930.1:3988900-3989615 | 2.8247              | 0              | pollen allergen Che a 1                                                                                                    | NA               |                    | NA                                |
| PGSC0003DMT400080097                               | NW_006238935.1:922747-923763   | 4.1674              | 0              | GDSL esterase lipase At1g33811                                                                                                    | NA               |                    | NA                                |
| PGSC0003DMT400080096                               | NW_006238935.1:924003-924496   | 3.0097              | 0              | GDSL esterase lipase At1g33811                                                                                                    | NA               |                    | NA                                |
| PGSC0003DMT400080082<br>es.in/PotatoTransDB/AS.ohp | NW_006238935.1:1043683-1044976 | 2.1466              | 0.00014        | glucuronoxylan 4-O-methyltransferase 3                                                                                                  | NA               |                    | NA                                |
|                                                    |                                | 0.505               | 0              |                                                                                                    | 19.7.4           |                    |                                   |

Click on 'Alternative Splicing' Icon: Users will enter the 'Alternative Splicing' section by clicking on the designated icon on the home screen.

Dropdown Menu for Tissue Selection: Upon selecting 'Alternative Splicing,' a dropdown menu appears with three options: 'Root,' 'Shoot,' and 'Stolon'.

Tissue Selection: Users can then choose the specific tissue of interest (Root, Shoot, or Stolon) from the dropdown menu.

Retrieve Tissue-Specific Alternative Splicing Data: After selecting the tissue, the system retrieves and displays data related to alternative splicing of transcripts specifically

in the chosen tissue.

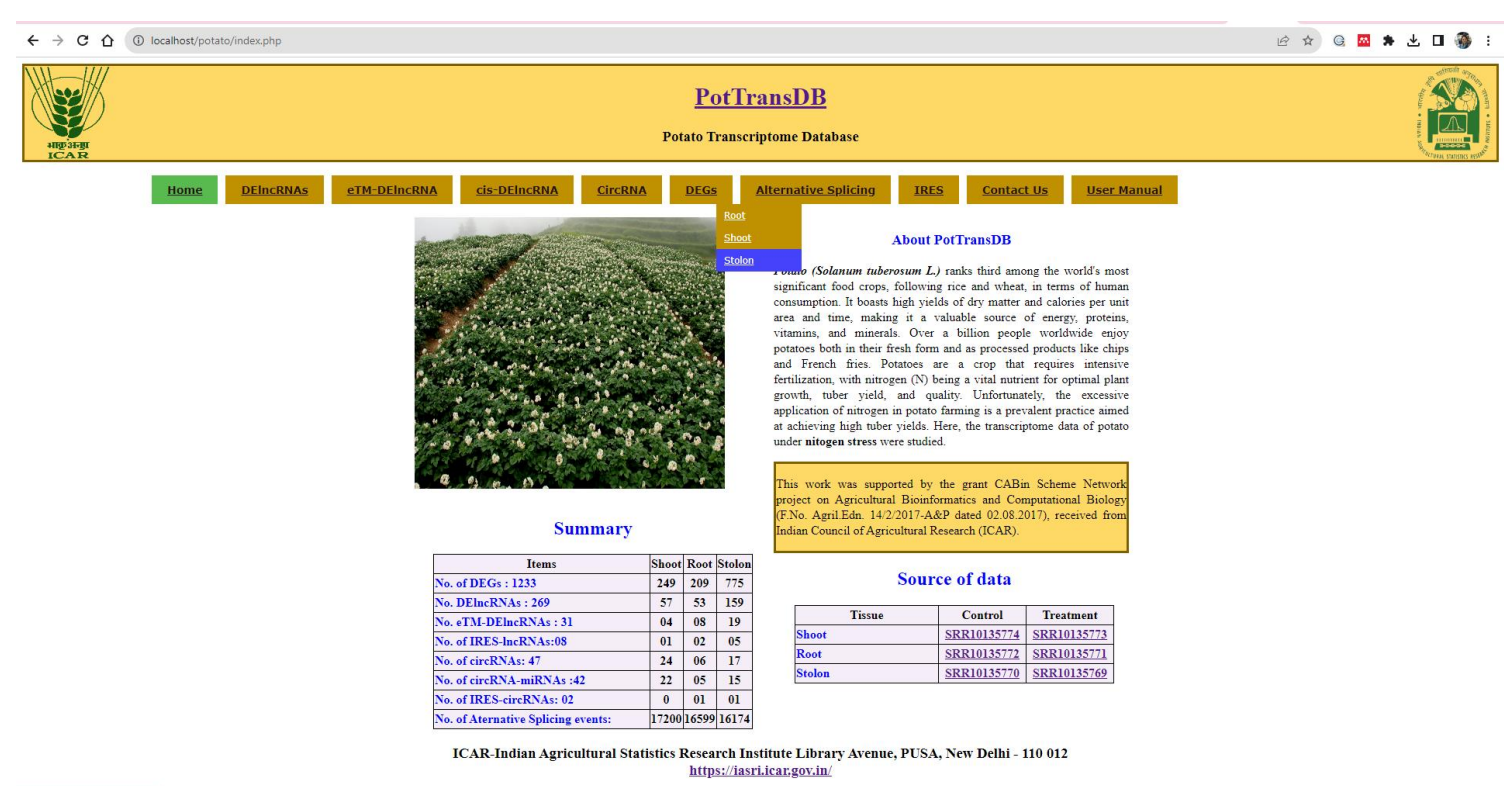

localhost/potato/deg.stolon.php

Dropdown Menu for Alternative Splicing Type: Another dropdown menu appears, allowing users to choose the type of alternative splicing they are interested in. This could include options like exon skipping, intron retention, alternative 5' or 3' splice sites, etc.

**Retrieve Tissue-Specific and Splicing Type-Specific Data:** After selecting both the tissue and alternative splicing type, the system retrieves and displays data related to alternative splicing of transcripts specifically in the chosen tissue and of the selected splicing type.

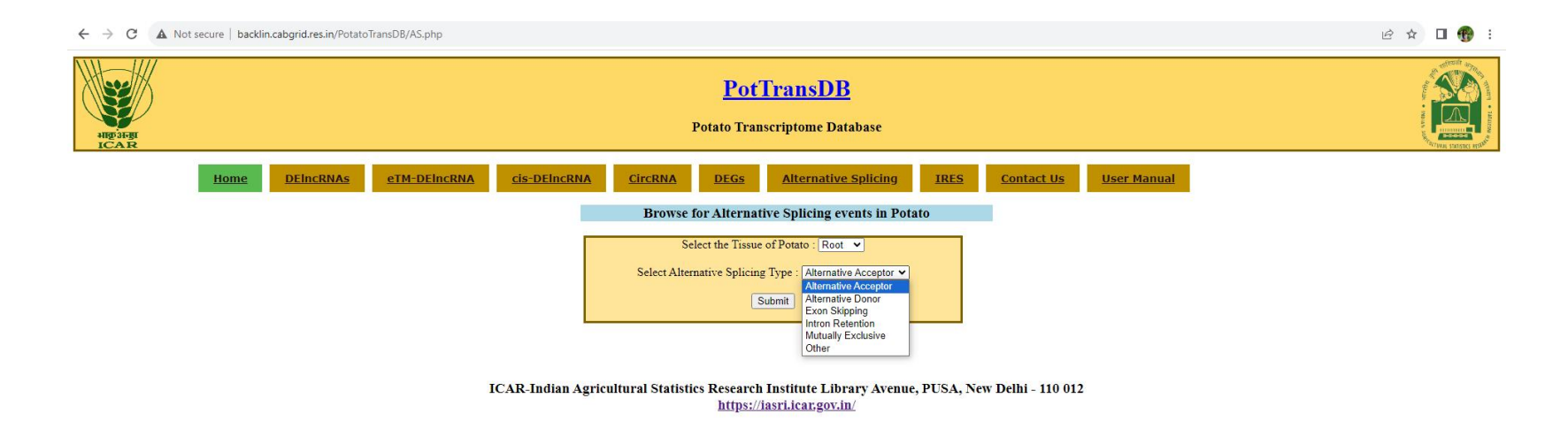

Users can follow a consistent and straightforward process to obtain alternative splicing data based on their tissue and alternative splicing type preferences.

| ← → C 🛦 Not secure   backlin.cabgrid.res.in/PotatoTransDB/testAS.php?Tissue=Root&As_Type=AlternativeAcceptor&search=Submit                 | 🖻 🖈 🔲 😗 : |
|----------------------------------------------------------------------------------------------------|-----------|
| PotTransDB<br>Potato Transcriptome Database                                                                                                |           |
| Home     DEIncRNAs     eIM-DEIncRNA     cis-DEIncRNA     CircRNA     DEGs     Alternative Splicing     IRES     Contact Us     User Manual |           |
| Select the Tissue of Potato : Root  Select Alternative Splicing Type : Alternative Acceptor  Submit                                        |           |

#### Total no. records of tissue Root and AS type AlternativeAcceptor : 1785

| Chr no. | Transcript id 1 | Transcript id 2 | Start                  | End      | Strand | AS events           | Transcript type | Gene id              | Function                                                          |
|---------|-----------------|-----------------|------------------------|----------|--------|---------------------|-----------------|----------------------|-------------------------------------------------------------------|
| ch04    | TCONS_00032495  | TCONS_00032496  | 68737645               | 68737650 | -      | AlternativeAcceptor | lncRNA(Leaf)    | NA                   | NA                                                                |
| ch07    | TCONS_00048517  | TCONS_00048516  | 47443816               | 47443856 | +      | AlternativeAcceptor | IncRNA(Root)    | NA                   | NA                                                                |
| ch07    | TCONS_00048622  | TCONS_00048624  | 49008427               | 49008465 | +      | AlternativeAcceptor | IncRNA(Root)    | NA                   | NA                                                                |
| ch01    | TCONS_00006272  | TCONS_00006275  | 11349098               | 11349128 | -      | AlternativeAcceptor | IncRNA(Root)    | NA                   | NA                                                                |
| ch11    | TCONS_00074299  | TCONS_00074298  | 40421774               | 40421786 | -      | AlternativeAcceptor | IncRNA(Root)    | NA                   | NA                                                                |
| ch10    | TCONS_00067231  | TCONS_00067230  | 58970900               | 58970911 | +      | AlternativeAcceptor | IncRNA(Root)    | NA                   | NA                                                                |
| ch04    | TCONS_00031368  | TCONS_00031367  | 46112520               | 46112526 | -      | AlternativeAcceptor | IncRNA(Root)    | NA                   | NA                                                                |
| ch06    | TCONS_00045544  | TCONS_00045547  | 58517409               | 58518404 |        | AlternativeAcceptor | IncRNA(Stolen)  | NA                   | NA                                                                |
| ch06    | TCONS_00045544  | TCONS_00045546  | 58517425               | 58518404 | -      | AlternativeAcceptor | IncRNA(Stolen)  | NA                   | NA                                                                |
| ch08    | TCONS_00054004  | TCONS_00054005  | 36177828               | 36177837 | +      | AlternativeAcceptor | IncRNA(Stolen)  | NA                   | NA                                                                |
| ch01    | TCONS_00004654  | TCONS_00004657  | 78285139               | 78285142 | +      | AlternativeAcceptor | IncRNA(Stolen)  | NA                   | NA                                                                |
| ch09    | TCONS_00060558  | TCONS_00060557  | 53198198               | 53201023 | +      | AlternativeAcceptor | Gene            | PGSC0003DMT400081343 | Cyclin-L1                                                         |
| ch08    | TCONS_00056807  | TCONS_00056809  | 49274902               | 49277464 | 1.0    | AlternativeAcceptor | Gene            | PGSC0003DMT400045189 | Pentatricopeptide repeat-containing protein                       |
| ch09    | TCONS_00062326  | TCONS_00062324  | 28877246               | 28879717 | -      | AlternativeAcceptor | Gene            | PGSC0003DMT400056383 | Transporter                                                       |
| ch09    | TCONS_00061631  | TCONS_00061633  | 357 <mark>4</mark> 126 | 3576167  | -      | AlternativeAcceptor | Gene            | PGSC0003DMT400007011 | Ankyrin repeat domain-containing protein EMB506,<br>chloroplastic |
| ch12    | TCONS_00079953  | TCONS_00079950  | 50559014               | 50560764 | -      | AlternativeAcceptor | Gene            | PGSC0003DMT400019597 | Cc-nbs-lrr resistance protein                                     |
| ch12    | TCONS_00076598  | TCONS_00076597  | 525 <mark>639</mark> 8 | 5258007  | +      | AlternativeAcceptor | Gene            | PGSC0003DMT400053297 | Conserved gene of unknown function                                |
| ch11    | TCONS_00071020  | TCONS_00071019  | 2700345                | 2701939  | +      | AlternativeAcceptor | Gene            | PGSC0003DMT400041665 | Conserved gene of unknown function                                |

Click on 'IRES' Icon: Users enter the 'IRES' section by clicking on the designated icon.

Dropdown Menu for IRES Selection: Upon selecting 'IRES,' a dropdown menu appears with two options: 'IRES on CircRNA' and 'IRES on lncRNA.'

**IRES Selection:** Users can choose the specific IRES type they are interested in: either IRES associated with Circular RNAs or IRES associated with long non-coding RNAs. **Retrieve IRES-Specific Data:** After selecting the IRES type, the system retrieves and displays data related to Internal Ribosome Entry Sites specifically for the chosen RNA type.

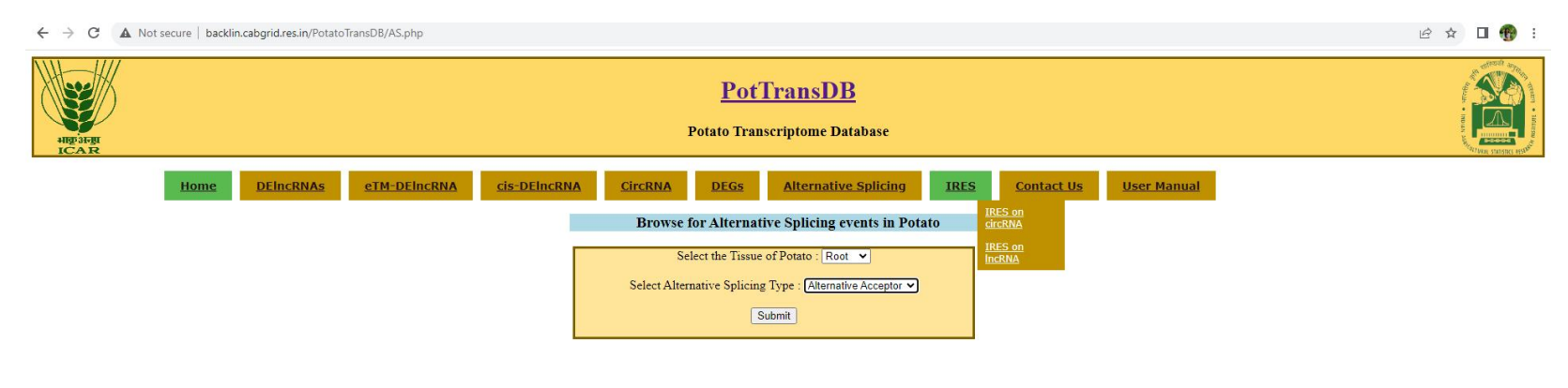

ICAR-Indian Agricultural Statistics Research Institute Library Avenue, PUSA, New Delhi - 110 012  $\underline{\rm https://iasri.icar.gov.in/}$ 

Dropdown Menu for Tissue Selection: Another dropdown menu appears, allowing users to choose the specific tissue of interest (Root, Shoot, or Stolon). Retrieve IRES-Specific and Tissue-Specific Data: After selecting both the IRES type and tissue, the system retrieves and displays data related to Internal Ribosome Entry Sites specifically for the chosen RNA type and tissue.

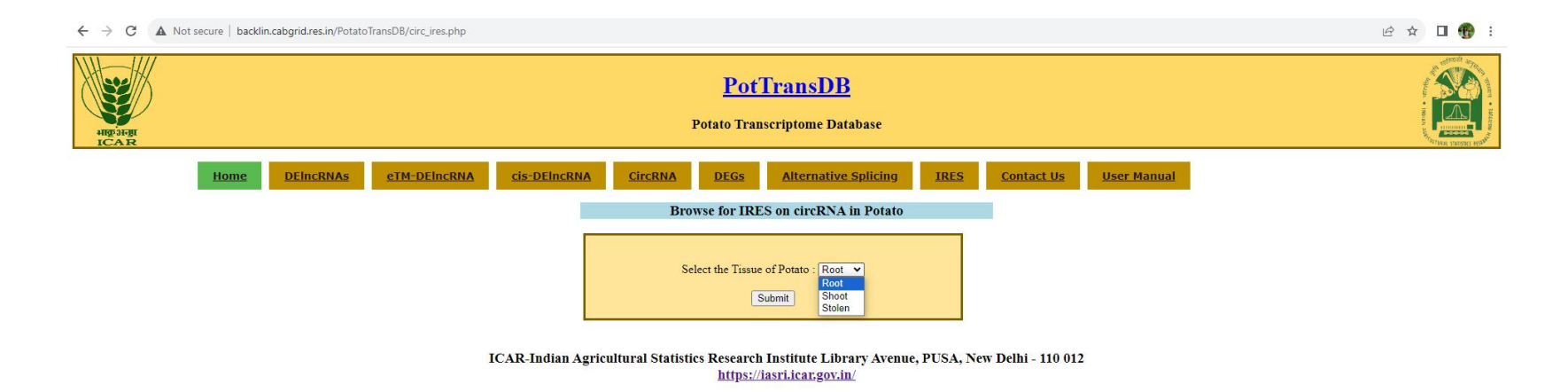

Users can easily navigate through the steps to access specific information on Internal Ribosome Entry Sites (IRES) associated with long non-coding RNAs (lncRNA) in potatoes.

| ← → C ▲ N | ot secure   backlin.cab | grid.res.in/PotatoT | TransDB/IncRNA_ires.php?T | issue=Root&search=Sul | omit                      |                                                    |      |                   |                    |  | € ☆                  | 0 😗 | ) 1                 |
|-----------|-------------------------|---------------------|---------------------------|-----------------------|---------------------------|----------------------------------------------------|------|-------------------|--------------------|--|----------------------|-----|---------------------|
| HE STAR   |                         |                     |                           |                       | Potato '                  | P <mark>OTTransDB</mark><br>Transcriptome Database |      |                   |                    |  | and works - strength |     | NUMBER OF TRANSPORT |
|           | Home                    | DEIncRNAs           | <u>eTM-DEincRNA</u>       | <u>cis-DEIncRNA</u>   | <u>CircRNA</u> <u>DEG</u> | Alternative Splicin                                | IRES | <u>Contact Us</u> | <u>User Manual</u> |  |                      |     |                     |
|           |                         |                     |                           |                       | Browse Ior                | TRES on InCRNA IN Pota                             | 0    |                   |                    |  |                      |     |                     |
|           |                         |                     |                           |                       | Select the T              | Fissue of Potato : Root 💌                          |      |                   |                    |  |                      |     |                     |
|           |                         |                     |                           |                       |                           | Submit                                             |      |                   |                    |  |                      |     |                     |

#### Total no. records : 2

| IncRNA id      | Score | Start | End  | ORF I | ength | Strand | Localization |
|----------------|-------|-------|------|-------|-------|--------|--------------|
| TCONS_00024814 |       | 0.4   | 1471 | 1791  | 320   | +      | complete     |
| TCONS_00064441 |       | 0.41  | 59   | 457   | 398   | +      | complete     |

ICAR-Indian Agricultural Statistics Research Institute Library Avenue, PUSA, New Delhi - 110 012 https://iasri.icar.gov.in/

Click on 'Contact Us' Icon: Users can access the contact information section by clicking on the designated 'Contact Us' icon.

Retrieve Developers' Contact Information: Upon clicking, users are provided with contact details such as email addresses, phone numbers, or a contact form to reach out to

the developers.

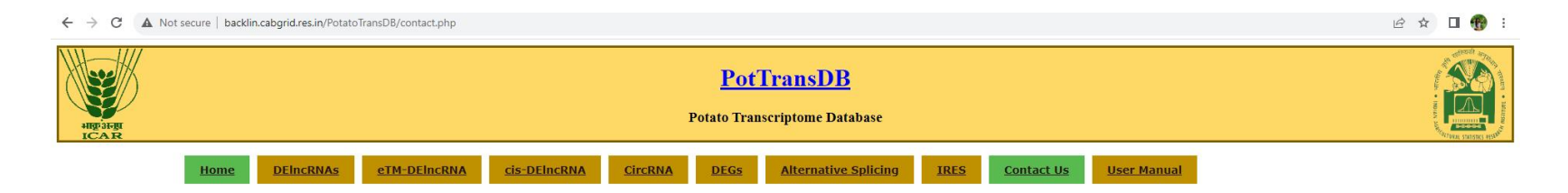

| Dr. Sarika Sahu                 | Dr. Soumya Sharma                      | Dr. Dwijesh Mishra                 |
|---------------------------------|----------------------------------------|------------------------------------|
| Scientist(Bioinformatiics)      | Scientist                              | Senior Scientist                   |
| Indian Agricultural Statistical | Indian Agricultural Statistical Resear | ch Indian Agricultural Statistical |
| Research Institute              | Institute                              | Research Institute                 |
| New Delhi-110012                | New Delhi-110012                       | New Delhi-110012                   |
| sahusarikaiiita@gmail.com       | Soumya.sharma@icar.gov.in              | dwijesh.mishra@icar.gov.in         |
| details                         | details                                | details                            |
| Mr. Sanjeev Kumar               | Dr. Jagesh Kumar Tiwari                | Dr. A. R. Rao                      |
| Scientist                       | Senior Scientist                       | ADG (PIM)                          |
| Indian Agricultural Statistical | ICAR-Indian Institute of Vegetable     | Indian Council of Agricultural     |
| Research Institute              | Research                               | Research                           |
| New Delhi-110012                | Varanasi, Uttar Pradesh                | New Delhi-110001                   |
| Sanjeev.kumar@icar.gov.in       | jagesh.kumar@icar.gov.in               | rao.work.cshl@gmail.com            |
| details                         | details                                | details                            |

ICAR-Indian Agricultural Statistics Research Institute Library Avenue, PUSA, New Delhi - 110 012 https://iasri.icar.gov.in/

backlin.cabgrid.res.in/PotatoTransDB/contact.php

# END